## Σύντομος Οδηγός Github – Μηνάς Δασυγένης (<u>http://arch.icte.uowm.gr/mdasyg</u>) 2015-2017

- Δημιουργούμε λογαριασμό στο github με το ακαδημαϊκό email (\*uowm.gr).
- Με την ολοκλήρωση του λογαριασμού, βρίσκουμε τη σελίδα για 'request github academic student pack' και ζητάμε από το github με τη συμπλήρωση μιας φόρμας να μας αναβαθμιστεί το account σε academic.
- Κάνουμε login στο github και βλέπουμε μια εικόνα παρόμοια με την παρακάτω:

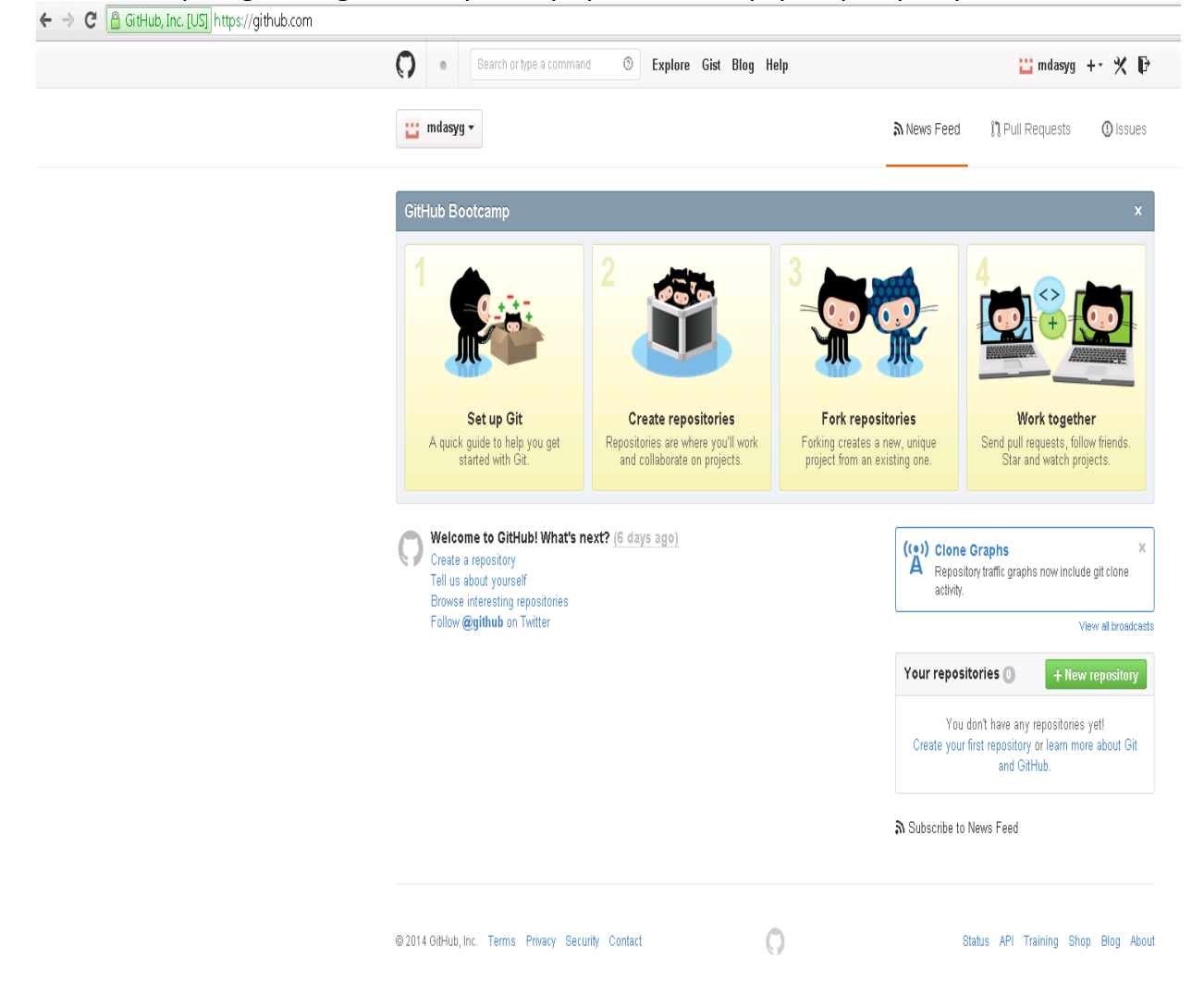

Ρυθμίζουμε στο server (π.χ. στο pleiades ή το zafora) το όνομα και το email μας. Το email θα πρέπει να είναι το ίδιο με αυτό που τοποθετήσαμε στο github.

```
git config --global user.name "YOUR NAME"
git config --global user.email "YOUR EMAIL ADDRESS"
```

• Επιλέγουμε στο github τη δημιουργία νέου αποθετηρίου. Συμπληρώνουμε τίτλο, περιγραφή, και το 'Initialize this repository with a README'.

| Jescription (optional)         A web vhdl frontend compiler, editor and simulator. A PHP frontend and a BASH script backend whitch utilized and encompiler, editor and simulator. A PHP frontend and a BASH script backend whitch utilized and encompiler.         Public         Anyone can see this repository. You choose who can commit.         Private         You choose who can see and commit to this repository.         Initialize this repository with a README         This will allow you to git clone the repository immediately. Skip this step if you have already run git init locally. |                                                                         | »                                                                                                    |
|----------------------------------------------------------------------------------------------------|-------------------------------------------------------------------------|----------------------------------------------------------------------------------------------------|
| A web vhdl frontend compiler, editor and simulator. A PHP frontend and a BASH script backend whitch utilized and end Public Anyone can see this repository. You choose who can commit. Private You choose who can see and commit to this repository. Initialize this repository with a README This will allow you to git clone the repository immediately. Skip this step if you have already run git init locally.                                                                                                    | Jescription (opt                                                        | onal)                                                                                                    |
| <ul> <li>Public<br/>Anyone can see this repository. You choose who can commit.</li> <li>Private<br/>You choose who can see and commit to this repository.</li> <li>Initialize this repository with a README<br/>This will allow you to git clone the repository immediately. Skip this step if you have already run git init locally.</li> </ul>                                                                                                    | A web vhdl front                                                        | end compiler, editor and simulator. A PHP frontend and a BASH script backend whitch utilized and en                                                                                  |
| Initialize this repository with a README<br>This will allow you to git clone the repository immediately. Skip this step if you have already run git init locally.                                                                                                    | <ul> <li>Public<br/>Anyone ca</li> <li>Private<br/>You choos</li> </ul> | n see this repository. You choose who can commit.<br>e who can see and commit to this repository.                                                                                    |
| Add .aitianore: None - Add a license: Apache v2 License - (1)                                                                                                    | Initialize this<br>This will allow<br>Add .aitigno                      | repository with a README<br>you to git clone the repository immediately. Skip this step if you have already run git init locally.<br>re: None - Add a license: Apache v2 License - O |

 Για να μπορούμε να χειριστούμε το github, θα πρέπει να δημιουργήσουμε κλειδιά και να συνδέσουμε το λογαριασμό μας στο zafora με το github.

Ο πιο απλός τρόπος είναι να αντιγράψουμε το κλειδί που έχουμε στο UOWM στο github:

- Βλέπουμε το κλειδί αφού έχουμε συνδεθεί στο zafora.icte.uowm.gr με: more ~/.ssh/id\_rsa.pub
- Κάνουμε copy τα περιεχόμενα που εμφανίζονται στην οθόνη.
- Μεταβαίνουμε στο github στις ρυθμίσεις στην κατηγορία SSH keys
- Κάνουμε paste το κλειδί και τοποθετούμε ένα όνομα (p.z. zaforakey)
- Η διαδικασία σύνδεσης έχει ολοκληρωθεί.

## ---ΕΝΑΛΛΑΚΤΙΚΟΣ ΤΡΟΠΟΣ---

Ο πιο σύνθετος και καλύτερος τρόπος είναι να δημιουργήσουμε ένα νέο κλειδί, διαφορετικό από αυτό που έχουμε στο UOWM.

Τα νέα κλειδιά τα δημιουργούμε στο zafora ή στο pleiades με την παρακάτω διαδικασία.

- Δίνουμε την εντολή δημιουργίας ενός κλειδιού για το github (τροποποιήστε το email και βάλτε το δικό σας, και στην προτροπή για passphrase πατήστε απλώς enter): ssh-keygen -t rsa -C 'mdasyg@ieee.org' -f ~/.ssh/sshkey.github To δημόσιο κλειδί είναι το ~/.ssh/sshkey.github.pub και το ιδιωτικό ~/.ssh/sshkey.github
- Βλέπουμε τα περιεχόμενα του δημοσίου κλειδιού: more ~/.ssh/sshkey.github.pub
- Αντιγράφουμε τη γραμμή που μας εμφανίζεται.
- Πηγαίνουμε στο GitHub sto όνομα μας στην πάνω δεξιά γωνία και πατάμε EDIT PROFILE.

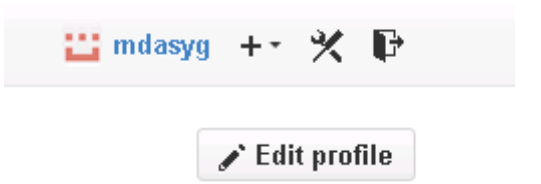

• Επιλέγουμε SSH Keys και στη συνέχεια 'Add SSH Key'

| 🔛 mdasyg            | Need help? Check out our guide to generating SSH keys or troubleshoot common SSH Problems |
|---------------------|-------------------------------------------------------------------------------------------|
| Profile             | SSH Keys Add SSH key                                                                      |
| Account settings    | There are no SSH keys with access to your account.                                        |
| Emails              |                                                                                           |
| Notification center | Add an SSH Kev                                                                            |
| Billing             |                                                                                           |
| SSH keys 1          | Title                                                                                     |
| Security            |                                                                                           |
| Applications        | Key                                                                                       |
| Repositories        |                                                                                           |
| Organizations       |                                                                                           |
|                     |                                                                                           |
|                     |                                                                                           |
|                     |                                                                                           |
|                     | Add key                                                                                   |

- επικολλούμε στο key αυτό που έχουμε αντιγράψει. Στο title γράφουμε ένα σχόλιο όπως "SSH GITHUB key pleiades".
- Μόλις πατήσουμε add key θα δούμε την οθόνη επιβεβαίωσης:

| SSH Keys       |                                                                                                    | Add SSH key |
|----------------|----------------------------------------------------------------------------------------------------|-------------|
| This is a list | t of SSH keys associated with your account. Remove any keys that you do not recognize.                    |             |
| • 🎤            | SSH GITHUB key pleiades<br>44:45:5d:be:ca:3f:54:85:f2:af:d2:5f:0f:ce:40:67<br>Added just now — Never used | Delete      |

- Για να δοκιμάσουμε το νέο κλειδί θα κάνουμε μια SSH σύνδεση στο github από το pleiades με την παρακάτω εντολή, όπου η παράμετρος –i δηλώνει την τοποθεσία του ιδιωτικού
- κλειδιού. Προσέξτε ότι συνδεόμαστε ως χρήστης git στο github.com
- ssh -i ~/.ssh/sshkey.github -T <u>git@github.com</u>

 Μόλις δώσουμε την παραπάνω εντολή θα μας ζητηθεί ο κωδικός του κλειδιού (αν έχουμε δώσει κωδικό) και η επιτυχία θα σηματοδοθεί με την εμφάνιση του ονόματος του χρήστη (εδώ mdasyg).
 Enter passphrase for key '/zstorage/home/mdasygenis/.ssh/sshkey.github': Hi mdasyg! You've successfully authenticated, but GitHub does not provide shell access.  Το επόμενο βήμα είναι να αντιστοιχήσουμε στο αρχείο ρυθμίσεων του ssh ότι το κλειδί με το github, ώστε να μη χρειάζεται κάθε φορά να προσδιορίζουμε το κλειδί. Δημιουργούμε ή τροποποιούμε το αρχείο ~/.ssh/config και τοποθετούμε τις παρακάτω γραμμές

Host github.com Hostname github.com IdentityFile ~/.ssh/sshkey.github IdentitiesOnly yes

- Δοκιμάζουμε την ορθή λειτουργία με: ssh -T git@github.com
   Αν όλα είναι εντάξει θα δούμε τα δυο προηγούμενα μηνύματα [Enter passphrase.....]
- Η διαδικασία σύνδεσης έχει ολοκληρωθεί.

Μετά τη σύνδεση του λογαριασμού μας στο zafora με το github θα πρέπει να γίνουν τα παρακάτω:

 Για να κλωνοποιήσουμε το αποθετήριο, θα πρέπει να πάμε στην αρχική οθόνη και να επιλέξουμε το "Clone with SSH", όπου θα μας εμφανιστεί η διεύθυνση που θα χρησιμοποιήσουμε.

| 🙄 mdasyg 🕂 🛠 🗗                                                                       |
|--------------------------------------------------------------------------------------|
| ★ Star 0 ¥ Fork 0                                                                    |
| <> Code                                                                              |
| () Issues 0                                                                          |
| ឿ Pull Requests 0                                                                    |
| 囯 Wiki                                                                               |
| - Pulse                                                                              |
| III Graphs                                                                           |
| X Setting: 2                                                                         |
|                                                                                      |
| gitegithub.com:moass E<br>You can clone with HTTPS, <u>SSH</u> ,<br>or Subversion. T |
| 🖉 Clone in Desktop                                                                   |
| ⇔ Download ZIP                                                                       |

- Δημιουργούμε ένα τοπικό κατάλογο στο pleiades για το αποθετήριο και μπαίνουμε μέσα (mkdir myrepo; cd myrepo).
- Μεταφέρουμε το αποθετήριο στο λογαριασμό μας. Έχοντας αντιγράψει το SSH clone URL, το τοποθετούμε μετά το git pull: git pull <u>git@github.com</u>:mdasyg/webhdl.git
- Αν όλα είναι ΟΚ, θα δούμε κάποιο μήνυμα όπως το παρακάτω:

```
remote: Counting objects: 4, done.
remote: Compressing objects: 100% (4/4), done.
Unpacking objects: 100% (4/4), done.
remote: Total 4 (delta 0), reused 0 (delta 0)
From github.com:mdasyg/webhdl
* branch HEAD -> FETCH HEAD
```

- Το επόμενο βήμα είναι να προσθέσουμε το απομακρυσμένο repository ώστε να προωθούνται εκεί τα push requests, με το να προσθέσουμε το SSH clone URL, μετά την εντολή git remote add origin, ως εξής:
- git remote add origin <u>git@github.com</u>:mdasyg/webhdl.git
- Από εδώ και πέρα χρησιμοποιούμε κανονικά τις βασικές εντολές:
  - **git add** (για να προσθέσουμε τα αρχεία που έχουμε τροποποιήσει στο repository)
  - **git rm** (για να διαγράψουμε τα αρχεία που έχουμε τροποποιήσει στο repository)
  - git commit (για να γίνει η υποβολή στο τοπικό repository)
  - git push origin master (για να γίνει η υποβολή στο απομακρυσμένο repository).